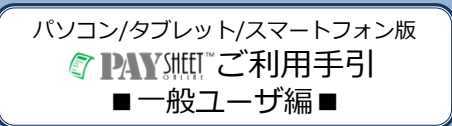

- 本紙は、本サービスを正しく使用するために必要な設定・ 使い方を説明しています。本紙の手順に従って、ご利用に 必要な設定を行ってから、本サービスをご利用ください。
- 本紙は大切に保管してください。
- 本紙に記載されていない詳しい設定やご利用方法については、「PaySheetOnline ユーザ・マニュアル」を参照してください。

### 【注意!!】

携帯電話(フィーチャーフォン)で本サービスをご利 用の場合は、「携帯電話(フィーチャーフォン)版 PaySheetOnlineご利用の手引 ■一般ユーザ編■」を 参照ください。

本サービスでは「PDF」形式のファイル取扱います。 PDFファイルを参照するためには、PDF専用のビュー ワーが必要となります。

PDF専用ビューワーは、以下のAdobeサイトから入手 できます。

http://get.adobe.com/jp/reader/

#### Copyright © ASPEX Inc. All Rights Reserved.

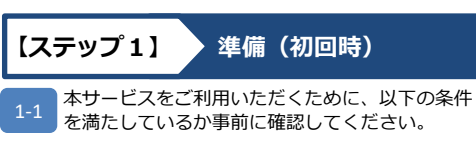

 インターネットに接続可能な以下の何れかの 端末を持っている。

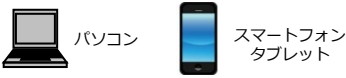

- 本サービスにログイン可能な以下の情報を 持っている。
   ユーザ名:スタッフコード パスワード(初回):生年月日(西暦)
- PDF専用ビューワーがご利用の端末環境にインストールされている。
- Eメール受信のためのメールアドレスを持っている(必須ではありませんが、通知用にご用意いただくことをお勧めします。)

#### 本サービスからのEメールを受信するにあたり、 受信拒否設定を行っている方は、受信拒否設定の 変更をお願いいたします。

変更方法が不明な方は、以下のサイトを参照し、 各キャリア別の設定手順で変更して下さい。

### http://paysheetonline.com/help/ms

※事前準備の内容でご不明な場合は【困った時 は】の章を参照してください。

条件を満たしている場合は【ステップ2】に進ん でください。

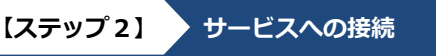

2-1 本サービスをご利用いただくには、各端末のブラウ ザのURL入力欄に以下のアドレスを入力してアクセ スしてください。

https://paysheetonline.com/A/p/login/wsol スマートフォンや携帯電話を ご利用の方は右のORコード

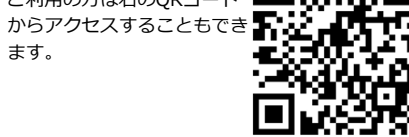

次に【ステップ3】へ進んでください。

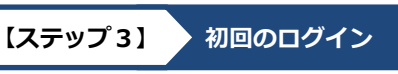

3-1 【ステップ2】で指定したURLにパソコン・タブ レット・スマートフォンでアクセスすると下のよ うなログイン画面が表示されます。

※アクセスする端末によって、若干、画面の見え 方が異なります。

TAY SHEET "

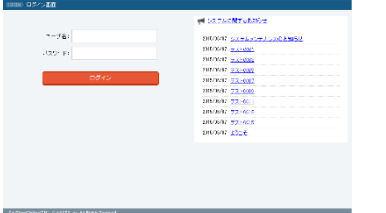

ログイン画面の「ユーザ名」と「パスワード」の 入力項目に事前に通知されたユーザ名/パスワー ドをそれぞれ入力し、[ログイン]ボタンを押し てください。

もし、ログインに失敗した場合は、再度ログイン に必要なユーザ名/パスワードの入力を確認して ください。ユーザ名/パスワードは、必ず半角英 数で入力してください。また、英大文字と英小文 字を区別していますので、正しい入力かを確認し てください。

それでもログインができない場合は、本紙の最後 部に記載されている【困った時は】に記載されて いる連絡先にご連絡ください。

#### 3-2 ログインが完了すると、以下のような電子交付同 意書を求める画面が表示されます。

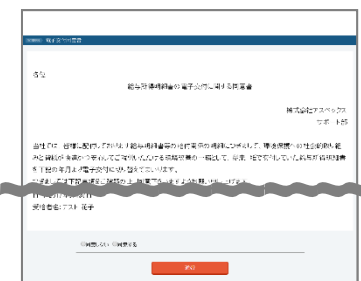

電子交付同意書の内容を確認し、Webによる給与 明細の参照に同意する場合は、画面下部の[○同 意する]を選択し、その下の[進む]ボタンを押 してください。

[○同意しない]を選択の場合は、[進む]ボタン を押してください。同意しない場合はログイン画 面に戻り、Web給与明細の利用はできません。再 度ログインして電子交付同意書に同意することに より、メール変更画面が開きます。

3-3 次に、パスワード変更画面が開きます。 ここで必ず新しいパスワードを設定し直してくだ さい。

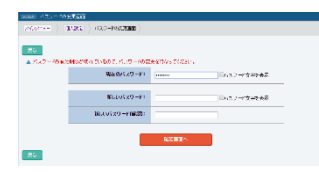

「確認画面へ」ボタンをクリックすると、確認画 面が表示されます。内容を確認し、登録してよけ れば「更新」ボタンを押してください。

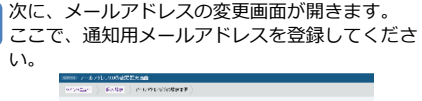

3-4

|                                       | 8897 A2R-309                                                    | 57872                                                                                                    |
|---------------------------------------|-----------------------------------------------------------------|----------------------------------------------------------------------------------------------------|
|                                       |                                                                 |                                                                                                    |
|                                       | BUUST-1.791.31003281                                            |                                                                                                    |
|                                       | 80.07-07123(00)601                                              |                                                                                                    |
|                                       | hmbeoilmite:                                                    | ※詳細理に当)<br>●注意見に決けない。                                                                                                    |
|                                       | ×-6.600.004-0.0010                                              | Representation - Part of the case 2000                                                                                                    |
|                                       | 24-894                                                          | MERTER-                                                                                                    |
| 8473<br>ためいりにのか<br>したい・ルアル<br>したいさくもう | eをいった。トレンド、へついたからではな<br>スロー電子が日本を保持に使する主体<br>ステムレロティントの中華の「古外の話 | n de - Carlo Contesta Ruan Centra III.<br>Contesta de Contesta Resta da Antiger Das Barger Das Barger de Contesta de Contesta de Contesta de Contesta de |

メールアドレスを入力しメールアドレスの入力項 目の下の「通常用に使う」の項目を選択すると、 給与明細システムからのお知らせがあった場合に、 ここで登録されたアドレスにメールが送信される ようになります。「確認画面へ」ボタンをクリッ クすると、確認画面が表示されます。内容を確認 し、登録してよければ「確認メールの送信」ボタ ンを押してください。

3-5 次に、メールアドレス変更の確認画面が表示され、 問題なければ「確認メールの送信」を押します。 正常に処理されれば、メールアドレスの変更予約 画面が表示されます。登録されたメールアドレス に変更予約のメールが送信されましたので、メー ルを確認してください。

メールの設定を完了するには、メールの本文内に 記述されている内容に従い、変更手続きを完了さ せてください。

# メールからの手続きが30分以内に完了しない場合は、設定の変更はキャンセルされます。

もし、設定したアドレスにメールが届かない場合 は、メールの受信拒否設定を行っているか、メー ルアドレスが間違っている場合です。もう一度設 定をご確認ください。

3-6 メールの本文にあるリンクをクリックすると、再度ログイン画面が表示されます。ここで再度ログインしてください。ログイン認証が成功すると同時に以下の画面が表示されメールアドレスの変更設定が完了します。

| TALY SHEET                     | ₹21-7<br>721-76786 | ④ E0.102<br>利 <u>したために関するおおらせ</u> |
|--------------------------------|--------------------|-----------------------------------|
| 「「「「「「」」」を行っていためます。            |                    |                                   |
| =Coca- ) HARE > =-DTFLZREOREEE |                    |                                   |
| メール支援通道事業率に売了しました。             |                    |                                   |
| メインタテューム 一般人は気へ                |                    |                                   |
|                                |                    |                                   |

「メインメニューへ」のボタンを押してください。

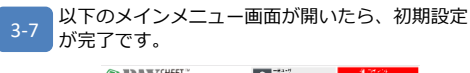

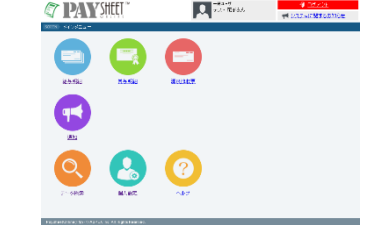

次に、裏面の【ステップ4】に進んでください。

裏面につづく

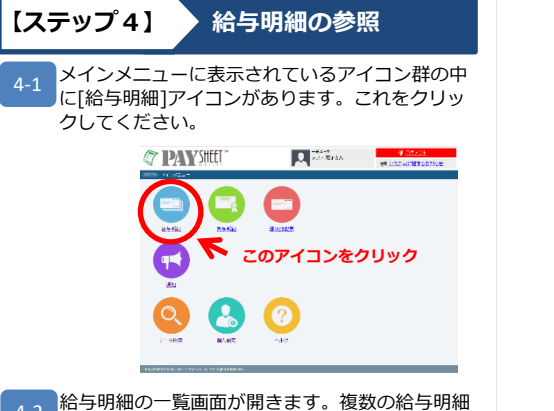

2 おう明細の一見画面が用きます。後数のおう明細 がある場合は、一覧で最新順に表示されます。 また、給与明細の他にも、明細の配付と同時にお 知らせしたい情報があれば、ここに「通知」とし て表示されます。

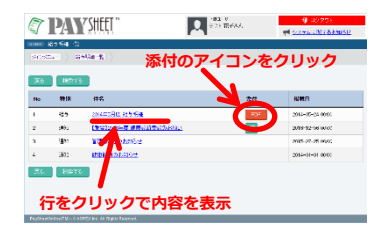

 4-3 給与明細一覧で、参照したい行をクリックすると、 テキストイメージ(シンプルなレイアウト)で内 容が表示されます。

| 7 PAY            | HEET "   | 27.2 IE78A | M DEMON |
|------------------|----------|------------|---------|
| 4097.4-1 ) (80%) | このアイ     | コンで一覧      | に戻る     |
|                  |          |            |         |
| 101448.FE 165930 |          |            |         |
| 79971-9          | loca     |            |         |
| JONNE IV         | 77. CT G |            |         |
| DOBLETS          | 0.0      |            |         |
| 2000             | 6554 97F |            |         |
| WINKING .        | a.c      |            |         |
| TRANK            | 947 X    |            |         |
| 2.412            | 500      |            |         |
| #16U#            | 20       |            |         |
| 410192           | 1600     |            |         |
| 440.240          | 19002    |            |         |
| ****             | 0        |            |         |
| 66               | shicod   |            |         |
| *****            | 935      |            |         |
| 305 PEP          | 10000    |            |         |
| *C928            | 95KT     |            |         |
| 9234648          | 6400     |            |         |
| #1.72            | 75447    |            |         |

- 一覧に戻りたい場合は、左上の矢印アイコンをク リックすると、給与明細一覧に戻ります。
- 4-4 給与明細一覧で、件名の右横にある「PDF」ボタンをクリックすれば、給与明細が帳票イメージで表示されます。
  - ※「PDF」ボタンを押した時に「ダウンロード」 が促される場合は、一旦、PDFファイルをダウ ンロードしてからファイルを表示してください。

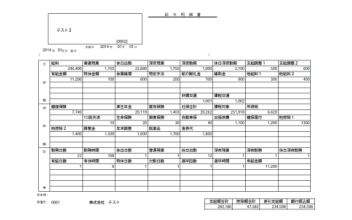

PDFは、ブラウザの別ウインドウで開くか、PDF 表示の専用ソフトで表示されます(ご利用の環境 により表示される方法は異なります。)

以上で、給与明細の参照までの基本的な操作は完 了です。

本サービスを終了したい場合は、【ステップ7】 へお進みください。

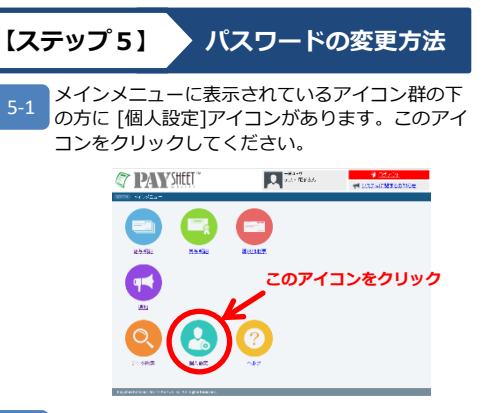

2 次のような、個人設定の確認画面が開きます。 一覧表示されている各項目の中で[パスワード] の項目があります。「変更する」ボタンを押して パスワードの変更ができます。

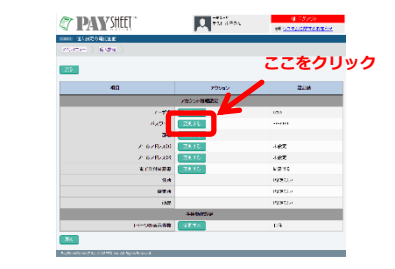

5-3 次のようなパスワード変更画面が表示されたら、 画面の指示に従い、それぞれの入力項目に必要な 値を入れ「確認画面へ」ボタンを押してください。

| ada est 👌 | (001-000-000 )     |      |                                   |  |
|-----------|--------------------|------|-----------------------------------|--|
| 10%       |                    |      |                                   |  |
|           | <b>Wedula</b> 7-F: | )    | 0.029-129367                      |  |
|           | BLOCH F:           |      | 010.47 -F # <b>T</b> P <b>R</b> 3 |  |
|           | BLEVEND-PORED)     |      |                                   |  |
|           |                    | 0000 |                                   |  |

変更確認へ移動し、変更してよろしければ[更新] ボタンを押してください。正常に更新が完了した 場合は、次の画面で「更新が完了しました。」と 表示されます。

## 【ステップ6】 メールアドレスの変更方法 メインメニューから「個人設定」アイコンをク リックすると以下のような「個人設定の確認画 面」が開きます。 一覧表示されている各項目の中で「メールアドレ ス(n)]のように、メールアドレスを登録可能な 項目が2つあります。好きな項目の「変更する」 ボタンを押して設定を登録できます。 The part of the second second 1. TAL (175) ここをクリック メールアドレスの変更画面で、メールアドレスを 6-2 入力できます。メールアドレスを入力する項目の 下の「通常用に使う」の項目を選択すると、給与 明細システムからのお知らせがあった場合に、こ こで登録されたアドレスにメールが送信されるよ うになります。 TAY SHEET ALTERN. BLUE 678-00082 MALE ALCOLOGY HISTOR. 「確認画面へ」ボタンをクリックすると、確認画

「確認画面へ」 バタンをクリックすると、確認画 面が表示されます。内容を確認し、登録してよけ れば「確認メールの送信」ボタンを押してくださ い。

6-3 次に、メールアドレスの変更予約画面が表示されます。登録されたメールアドレスに変更予約のメールが送信されましたので、メールを確認してください。

|                                                                                                    | 100000 x =1 42     | the state of the state of the s |
|----------------------------------------------------------------------------------------------------|--------------------|----------------------------------------------------------------------------------------------------|
| ため場所がためになっていた。<br>またのでは、その時間のです。その時間で見たの意味で、そのように、見合いたのではなくなっていたであます。<br>「インクロー」「おしまた」<br>おしまたのです。 | C Transfer         | THE REAL PROPERTY AND A DESCRIPTION OF A DESCRIPTION OF A |
| Shrakeli - K. BINERA                                                                               | (小規約)活用<br>東京市的レール | Construction of the second state of the second state of the sec    |
|                                                                                                    | seven-             | III UEPA                                                                                                    |
|                                                                                                    | Pactor in a fill   | of ASPCC bit All Fights Facework                                                                                                    |

メールの本文内に記述されている内容に従い、変 更手続きを完了させてください。

メールアドレスは2つ設定可能です。個別の用途 に応じてご利用ください。

| メールアドレス    | 用途                                                                        |
|------------|---------------------------------------------------------------------------|
| メールアドレス(1) | <ul> <li>頻繁にチェックするメール。</li> <li>給与明細、その他目的での派遣元からの通知用として利用します。</li> </ul> |
| メールアドレス(2) | <ul> <li>メールアドレスの情報は派遣元管理<br/>者には通知されません。</li> </ul>                      |

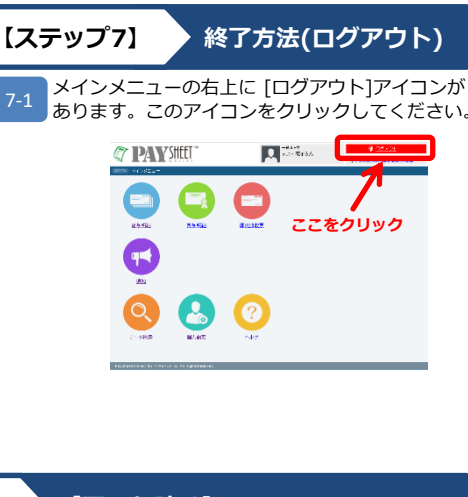

# ▶【困った時は】

操作方法や内容にご不明な点がありましたら、 以下までお問合せください。

株式会社ワークソリューション

事務管理部

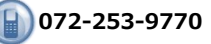

本書に記載されているサービスの外観・仕様および関連する ドキュメント類は予告なく変更される場合がございます。 ドキュメント名: PSO-U0010 V01.01 作成日 : 2015/05/26

Copyright © ASPEX Inc. All Rights Reserved.